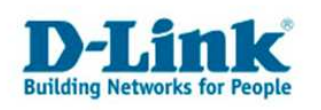

Aufruf der Windows Eingabeaufforderung bei Windows Vista

Je nachdem ob das Startmenü im neuen Vista- oder Classic-Look dargestellt wird, erfolgt der Aufruf der Windows Eingabeaufforderung etwas verschieden.

## Vista-Look:

Klicken Sie auf Start und geben unten links in das Feld in dem "Suche starten" zu lesen ist **cmd** ein und drücken die Enter Taste Ihrer Tastatur.

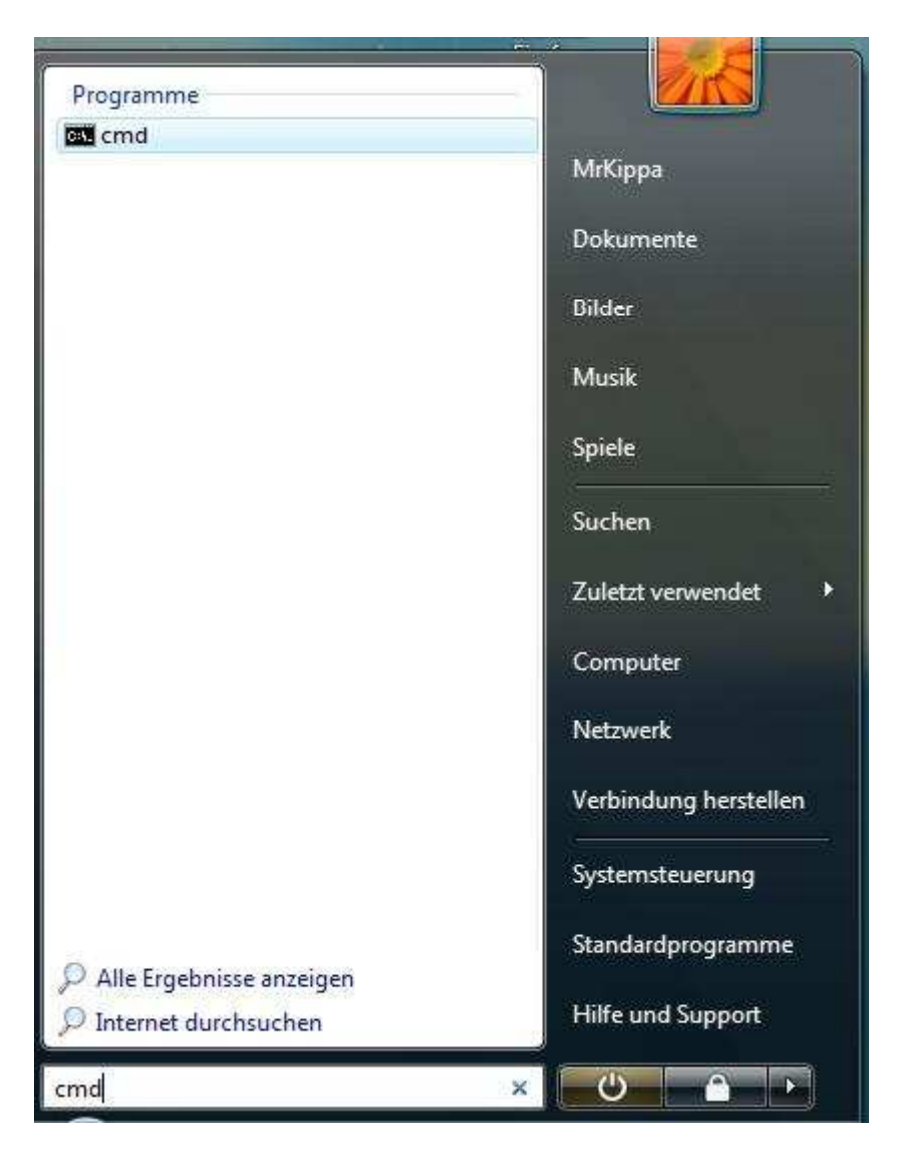

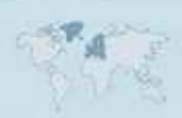

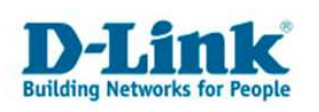

## **Classic-Look:**

Klicken Sie auf Start und dann Ausführen.

| 0 | Standardprogramme |  |
|---|-------------------|--|
| 8 | Windows Update    |  |
|   | WinRAR            |  |
|   | Programme         |  |
| 圆 | Dokumente         |  |
| B | Einstellungen     |  |
| P | Suchen            |  |
| 0 | Hilfe und Support |  |
| Þ | Ausführen         |  |
| 0 | Herunterfahren    |  |

In dem nachfolgenden Fenster geben Sie **cmd** ein und drücken die Enter Taste Ihrer Tastatur.

|                  | Geben Sie den Name<br>Dokuments oder ein | en eines Programme<br>er Internetressource | s, Ordners,<br>e an. |
|------------------|------------------------------------------|--------------------------------------------|----------------------|
| Õ <u>f</u> fnen: | cmd                                      |                                            | •                    |
|                  | ОК                                       | Abbrechen                                  | Durchsuchen          |

In beiden Fällen öffnet sich danach die Windows Eingabeaufforderung, die bei Windows Vista die gleichen Funktionen und das gleiche Aussehen hat wie unter Windows 2000 oder Windows XP.

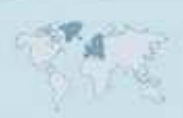